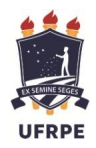

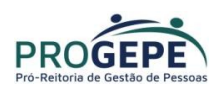

# Recadastramento do Auxílio Saúde Através do SouGov.br

1. Acesse o SouGov, no bloco de "Solicitações" da tela inicial e clique no ícone "Saúde Suplementar":

https://sougov.economia.gov.br/sougov/

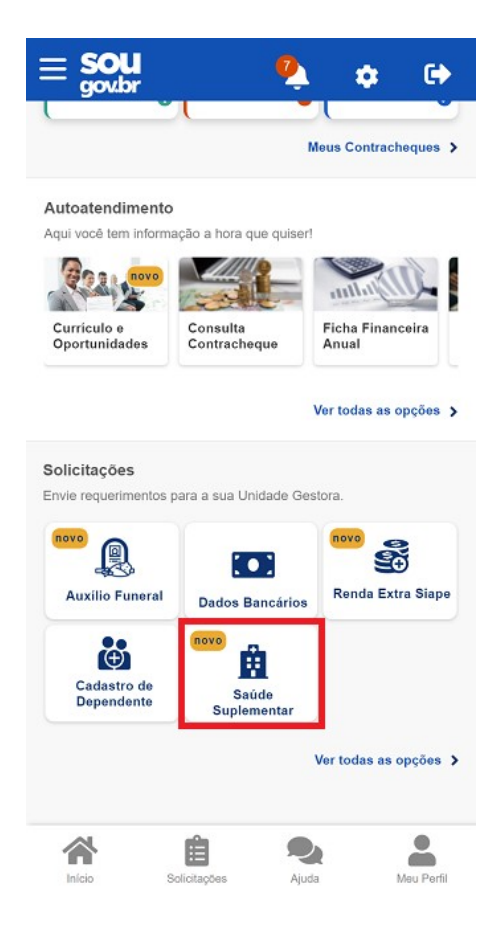

- Após clicar no ícone "Saúde Suplementar", o sistema apresentará alguns dados de seu plano.
  - 3. selecione Alterar/Recadastrar Plano

| Você pos                                           | sui um benefício de                                                                                     | Saúde Suplementar                                     |
|----------------------------------------------------|----------------------------------------------------------------------------------------------------|-------------------------------------------------------|
|                                                    | Benefício                                                                                               |                                                       |
| Modalidade                                         |                                                                                                    | Particular -<br>Ressarcimento                         |
| Data de Início<br>Ressarciment                     | do                                                                                                    |                                                       |
| Situação                                           |                                                                                                    | Ativo                                                 |
| Nr. Registro A                                     | NS (plano)                                                                                              |                                                       |
| Plano                                              |                                                                                                    |                                                       |
| Nr. Registro A                                     | NS (operadora)                                                                                          |                                                       |
| Operadora                                          |                                                                                                    |                                                       |
| <ul> <li>Os dados de<br/>através do núr</li> </ul> | e plano e operadora<br>nero de registro.                                                                | sao obtidos junto a ANS                               |
| <ul> <li>Os dados de<br/>através do núr</li> </ul> | e plano e operadora<br>nero de registro.<br>Dependente                                                  | sao odtidos junto a ANS                               |
| * Os dados de<br>através do núr<br>Data Nascime    | plano e operadora<br>nero de registro.<br>Dependente<br>into Alterar/Recada                             | sao obtidos junto a ANS                               |
| * Os dados de<br>através do núr<br>Data Nascime    | plano e operadora nero de registro.  Dependente nto  Alterar/Recada  C Encerrar                         | sao obtidos junto a ANS                               |
| * Os dados de<br>através do núr<br>Data Nascime    | plano e operadora<br>nero de registro.      Dependente      Alterar/Recada      O Encerrar I      Volta | sao obtidos junto a ANS<br>is<br>strar Plano<br>Plano |

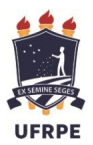

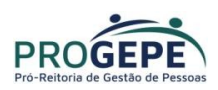

**4.** Informe os seguintes dados do seu plano:

4.1. Informe o número de registro da operadora na ANS - digite apenas os números, sem espaços;

### Observações:

- Informar o número da **Operadora** (Sulamerica, Hapvida, Bradesco, Unimed...) e não da administradora (Aliança, Qualicorp, Allcare...);
- Caso o sistema não localize o número digitado, verifique no site da operadora se houve alteração.

| Alteração do Plano          Image: Alteração do Plano       Image: Alteração do Plano       Image: Alteração do P | iberadas as                                                                                                    |                                                                                                    |
|----------------------------------------------------------------------------------------------------|----------------------------------------------------------------------------------------------------|----------------------------------------------------------------------------------------------------|
| Informe os dados de seu plano. O valor relativo à assistência a saúde suplementar está previsto em norma.           Está sendo disponibilizada inicialmente a modalidade do tipo Plano Particular com ressarcimento. Em breve serão l demais modalidades no Sougov.                                                                                                    | iberadas as                                                                                                    |                                                                                                    |
| Informe os dados de seu plano. O valor relativo à assistência a saúde suplementar está previsto em norma.<br>Está sendo disponibilizada inicialmente a modalidade do tipo Plano Particular com ressarcimento. Em breve serão l<br>demais modalidades no Sougov.                                                                                                    | iberadas as                                                                                                    |                                                                                                    |
|                                                                                                    |                                                                                                    |                                                                                                    |
| Modalidade de adesão<br>Plano Particular (Ressarcimento)                                                                                                    |                                                                                                    |                                                                                                    |
| Localize o número de registro da operadora na ANS em sua carteirinha ou no contrato do plano de saúde conforme abo<br>ANS HYXXXXXX                                                                                                    | aixo:                                                                                                    |                                                                                                    |
| Informe o Número de Registro da Operadora na ANS *                                                                                                    |                                                                                                    |                                                                                                    |
|                                                                                                    | Modalidade de adesão<br>Plano Particular (Ressarcimento)<br>Localize o número de registro da operadora na ANS em sua cartelrinha ou no contrato do plano de saúde conforme ab<br>ENSINYXXXXXS<br>Informe o Número de Registro da Operadora na ANS •<br>006246<br>Omeda Operadora de Plano de Saúde | Modalidade de adesão<br>Plano Particular (Ressarcimento)<br>Localize o número de registro da operadora na ANS em sua carteirinha ou no contrato do plano de saúde conforme abaixo:<br>Informe o Número de Registro da Operadora na ANS *<br>006246<br>Nome da Operadora de Plano de Saúde |

- 4.2. Selecione o nome do plano de saúde:
- Realize a pesquisa pelo código do plano

| Alteração do Plano       Informe o Número de Registro da Operadora na ANS       006246       Q 00       700473997 - 425 - GLOBAL - BASICO |   |   |
|----------------------------------------------------------------------------------------------------|---|---|
| 006246<br>Q 00<br>700473997 - 425 - GLOBAL - BASICO                                                                                       |   |   |
| 006246 Q<br>Q 00<br>700473997 - 425 - GLOBAL - BASICO                                                                                     |   |   |
| Q 00<br>700473997 - 425 - GLOBAL - BASICO                                                                                                 |   |   |
| 700473997 - 425 - GLOBAL - BASICO                                                                                                    |   |   |
|                                                                                                    |   |   |
| 700473997 - Básico Adesão Tradicional AHO QC                                                                                              |   |   |
| 700474995 - 425 - GLOBAL - ESPECIAL I                                                                                                    |   |   |
| 700474995 - Especial Adesão Tradicional AHO QP                                                                                            |   |   |
| 700475993 - 425 - GLOBAL - ESPECIAL II                                                                                                    |   |   |
|                                                                                                    | ^ |   |
| to Voltar Avançar →                                                                                                    |   | P |

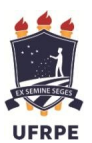

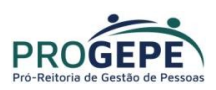

### Observações:

- Informar o plano correto para não ocorrer falhas na validação;
- Os códigos da operadora e plano podem ser encontradas:
  - $\checkmark$  No contrato da operadora;
  - ✓ Na carteirinha do plano;
  - ✓ No portal/App da operadora
  - ✓ Contato direto com a operadora;
  - ✓ No site da ANS: <u>https://www.ans.gov.br/ConsultaPlanosConsumidor/pages/home.xhtml</u>
- **5.** Após o preenchimento dos dados iniciais, será apresentada uma relação dos dependentes habilitados/cadastrados no SIAPE para o benefício a ser confirmado.

Caso algum dependente não esteja elencado para vínculo do plano de saúde, provavelmente:

 O dependente não está registrado em seu cadastro de dependentes para o benefício de saúde suplementar. Nesse caso, cadastre o dependente na funcionalidade "Cadastro de Dependente" do SouGov.br, e prossiga com a inclusão do plano de saúde.

**Lembre-se**: no serviço "Cadastro de Dependente" só será listado o registro do dependente caso você já tenha iniciado a solicitação da Assistência à Saúde Suplementar ou já tenha o benefício. Clique <u>aqui</u> e saiba o como cadastrar o dependente.

(Observação: persistindo a inconsistência, entre em contato com a <u>Unidade de Gestão de Pessoas</u>).

• O dependente tem grau de parentesco não elegível para o benefício de saúde suplementar.

| gov.br | Governo Federa | I.                                                                                                    |                                                                                                    |                                                                                          |                                                                                                    | Alto Cor                                                                        | itraste | 🔊 VLibras |
|--------|----------------|----------------------------------------------------------------------------------------------------|----------------------------------------------------------------------------------------------------|------------------------------------------------------------------------------------------|----------------------------------------------------------------------------------------------------|---------------------------------------------------------------------------------|---------|-----------|
|        |                | Alteração do Plano                                                                                                    |                                                                                                    | nicio                                                                                    | Solicitações                                                                                                    | Meu Perfil                                                                      |         |           |
|        | ₽              | Dados Iniciais Informamos que só apa<br>uisitos necessários ao t<br>Para pensionista, não é<br>Caso haja alguma incor<br>Varque os dependentes cada | 2<br>Dependentes Valo<br>arecerão na relação abaixo os depende<br>benefício pleiteado e que estejam deviv<br>à permitido o cadastro de dependentes<br>nsistência, verifique seu cadastro de de<br>astrados<br>(FILHO(A))<br>Voltar | res<br>ntes, dos servidor<br>lamente cadastrad<br>para adesão ao be<br>pendentes ou pror | 4<br>Documentos<br>es ativos ou aposentad<br>os no SIAPE para tal.<br>nefício da Saúde Suple<br>cure sua Unidade de G | 5<br>Conferência<br>dos, que preencham os req-<br>amentar.<br>estão de Pessoas. |         |           |

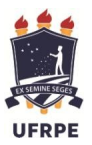

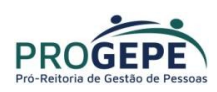

 Informe o valor de mensalidade do Plano contratado para cada um dos beneficiários do plano e clique em "Avançar";

| •                | e mensalidade do plano contra | itado, para cada um dos be | eneficiários do plano. |  |
|------------------|-------------------------------|----------------------------|------------------------|--|
| Titular          | XXX                           | ****                       | xxxxx                  |  |
| Nome             |                               |                            |                        |  |
| Valor da mensali | idade *                       |                            |                        |  |
| Dependente       | xxxx                          | ****                       | xxxxx                  |  |
| Nome             |                               |                            |                        |  |
| Valor da mensa   | lidade *                      |                            |                        |  |

- 7. Anexe os documentos comprobatórios de titularidade e de pagamentos relativos aos beneficiários:
  - Contrato do plano de saúde ou uma declaração de vínculo da operadora;
  - **Comprovante de pagamento Bancário**: Nos casos de débito em conta ou consignação em folha, anexar o comprovante de débito do banco ou o contracheque, respectivamente. Algumas operadoras também emitem um demonstrativo de débito e consignação.
  - **Boleto de Cobrança Bancária**: Nos casos de débito em conta e consignação em folha, solicitar a operadora ou baixar do site/App o demonstrativo do boleto.

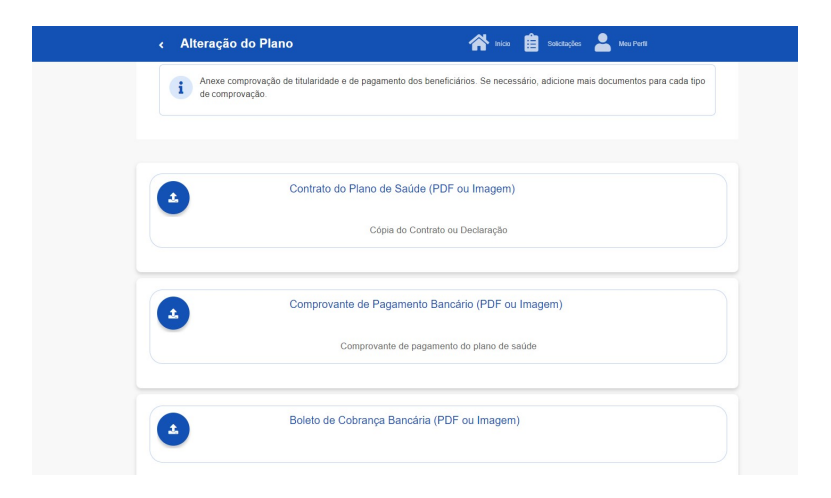

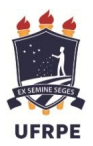

Ministério da Educação Universidade Federal Rural de Pernambuco Pró-Reitoria de Gestão de Pessoas Departamento de Administração de Pessoas Seção de Cadastro e Benefícios

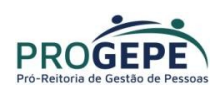

**Observação**: Atenção no formato e legibilidade do documento que será anexado. O formato deve ser em PDF ou Imagem(JPG/PNG) e não pode conter marcas, rasuras ou estar amassado.

- 8. Confira os dados de sua solicitação;
- 9. Para prosseguir é necessário concordar com os Termos apresentados;
- 10. Agora é só aguardar que a sua solicitação seja analisada pela equipe de Gestão de Pessoas!

### Acompanhando sua solicitação

Você pode acompanhar o requerimento enviado no bloco "**Solicitações**", disponível na página inicial do SouGov.

## Atenção:

- As solicitações do benefício que não forem concluídas de forma automática serão encaminhadas para análise, deferimento e lançamento pela unidade de gestão de pessoas.
- As solicitações de encerramento do benefício serão sempre analisadas pela unidade de gestão de pessoas.

| Minhas Solicitações                                      |          | <ul> <li>Detalhar Solicitação</li> </ul>  |
|----------------------------------------------------------|----------|-------------------------------------------|
| Selecione os filtros desejados:<br>Número da Solicitação | Q        | Situação da análise                       |
| Criado a partir de                                       | -        | Vinculo<br>ME                             |
| dd/mm/aaaa                                               | •        | Situação                                  |
| Tipo de Solicitação                                      |          |                                           |
| Todos                                                    | <b>~</b> | Estado Deferido                           |
| Situação                                                 |          | Solicitação para                          |
| Todas                                                    | ~        | Plano de Saúde Particular - Ressarcimento |
| Plano de Saúde Particular - Finalizad<br>Ressarcimento   | 40       | Tipo de Solicitação<br>Adesão             |
| Última movimentação em: 11/04/2022 - 17:56:20            |          |                                           |
| Ver det                                                  | alhes >  |                                           |

Mais informações acesse: <u>https://www.gov.br/servidor/pt-br/acesso-a-informacao/faq/sou-gov.br/saude-</u> <u>suplementar</u>

Dúvidas, enviar e-mail para: scb.progepe@ufrpe.br.